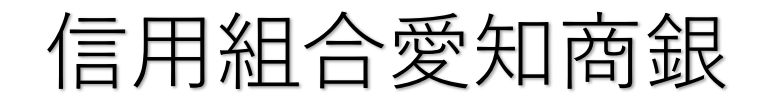

# 「API連携認証」画面操作マニュアル

#### 1. はじめに

本書は、後記スマートフォン向けアプリの利用 に際して、当信用組合システムが表示する「AP 」連携認証画面」について説明するものです。

「API連携認証画面」以外の画面や機能については、各アプリの仕様に準じます。

不明点についてはアプリのマニュアルやアプリ 提供事業者の問合せ窓口にてご確認ください。

<対象アプリ>

| No. | アプリ名称            | アプリ提供事業者            |
|-----|------------------|---------------------|
| 1   | しんくみアプリwithCRECO | アイ・ティ・リア<br>ライズ株式会社 |

#### **2.** A P I 連携認証とは

API連携認証は、金融機関APIを採用 してサービスを提供するスマホアプリにおい て、初回利用時等に当信用組合がお客様の本 人確認を行い、口座との関連付けを行うため に行うものです。

A P | 連携認証は次の3段階で行なわれます。

□ □座情報(お取引店舗、□座番号、生年月日など)による確認
 →画面①、②

- ② 当信用組合にお届け頂いている電話番号 からの架電(コール)による確認
   →画面③、④
- ③ キャッシュカード暗証番号による確認
   →画面⑤、⑥
  - ※1. A P | 連携認証の画面は、スマホアプリ提供事業者 ではなく、当信用組合システムが表示しています。
  - ※2. A P | 連携認証はセキュリティの観点から、アプ リ初回利用時以外にも定期的に行われます。

#### 3. ご利用可能口座

A P I 連携認証でご利用頂ける普通預金口座および貯蓄預金口座は、キャッシュカード発行口座となります。

API連携認証の最終ステップで、キャッシュ カード暗証番号をご入力頂きます。

#### **4. 画面①【ご利用口座情報入力】**1/2

本ページ以降、スマホでの画面を参考に説 明を行います。

※. アプリによってはパソコンのブラウザに対応で同画面を 表示することもあります。この場合、画面の縦横比率や 画面のデザインに多少の差異が生じますが、入力項目数 や操作の流れに大きな違いはありません。

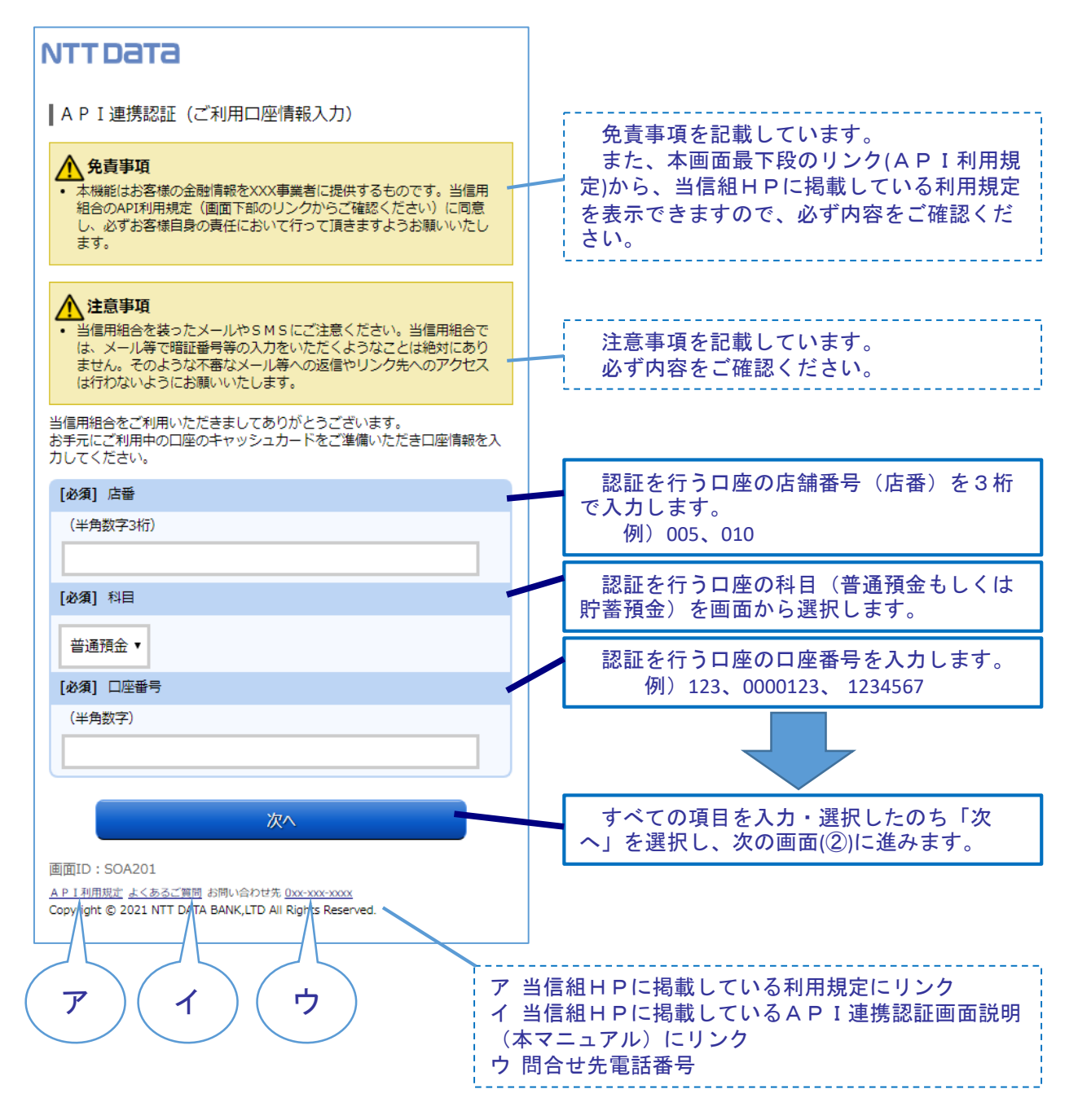

#### . 画面①【ご利用口座情報入力】2/2

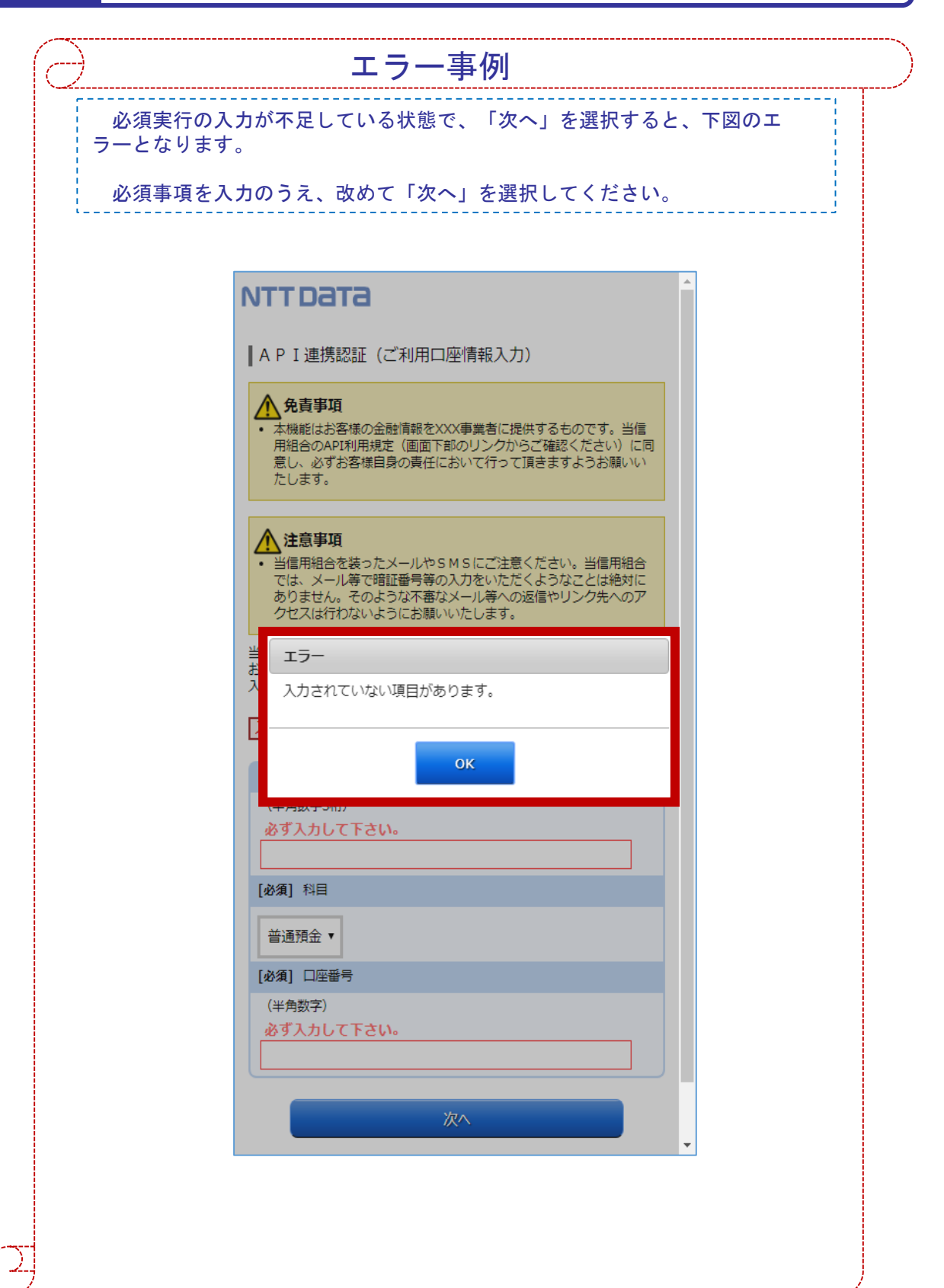

#### 画面②【お客様情報入力】1/4

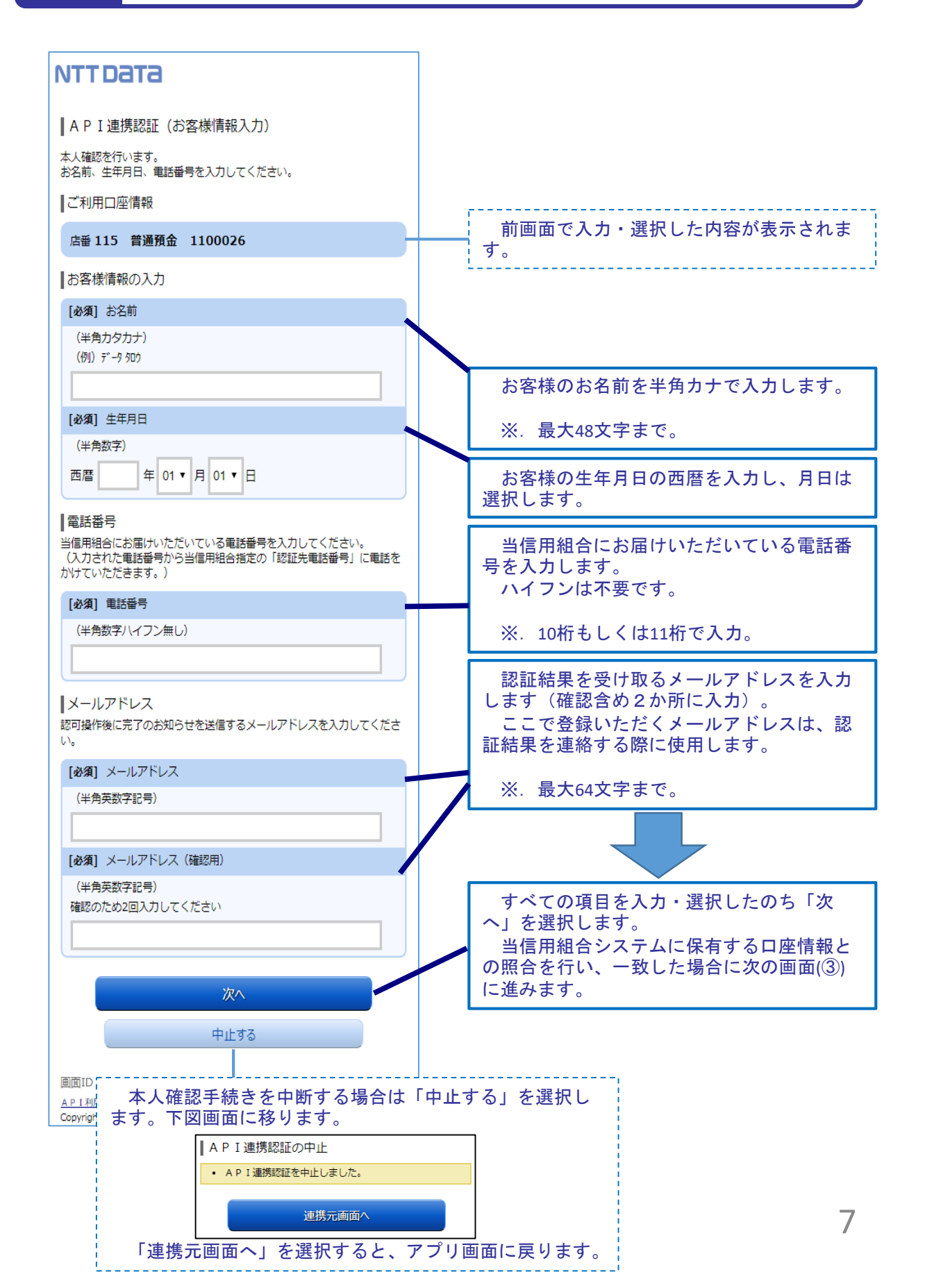

#### 画面②【お客様情報入力】2/4

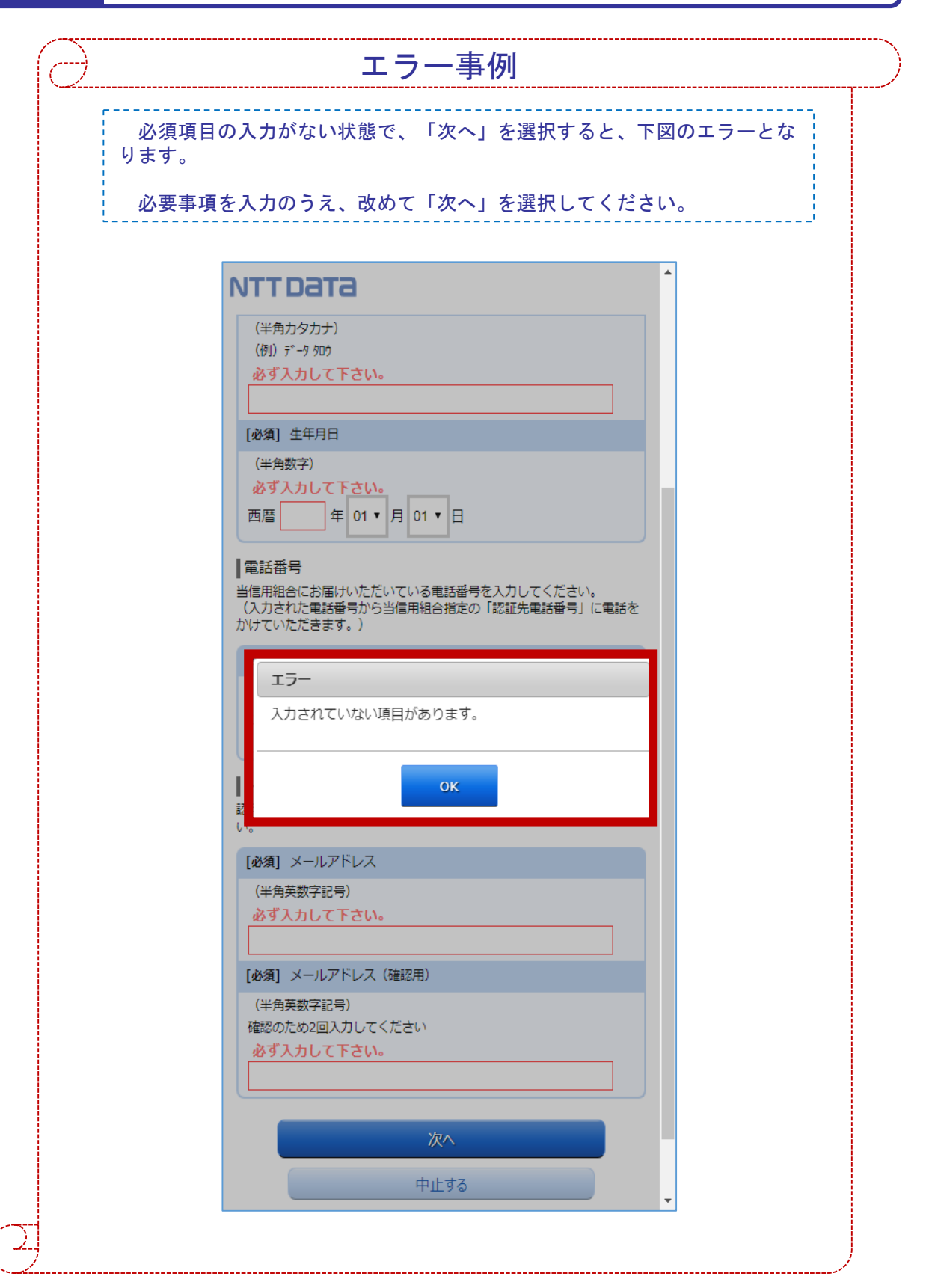

# **画面②【お客様情報入力】**3/4

| NՉ | エラーメッセージ                                        | エラー内容                                                                  | 対処方法                                                  |
|----|-------------------------------------------------|------------------------------------------------------------------------|-------------------------------------------------------|
| 1  | ご指定の口座は、本サービスで<br>はお取り扱いできません。                  | ・入力いただいた科目、<br>口座番号が現在ご利用中<br>の口座と一致しない。                               | ・キャッシュカー<br>ドや通帳を参照し<br>正しい科目、口座<br>番号を入力する。          |
| 2  | 本人認証情報が誤っています。<br>本人認証項目をご確認のうえ、<br>再度入力して下さい。  | ・科目、口座番号は正し<br>いが、その他の情報に誤<br>りがある。                                    | ・当信用組合に届<br>けている情報を正<br>しく入力する。                       |
| 3  | お取扱いができなくなりました。<br>詳しくは本サービスのお問合せ<br>窓口へご照会下さい。 | ・上記No.2のエラーを規<br>定回数繰り返したことで<br>ロックされ、当日中はA<br>PI連携認証操作が行え<br>なくなった状態。 | ・アカウントロッ<br>クは翌日0時に自<br>動解除されますの<br>で、その後改めて<br>操作する。 |
| 4  | ただ今お取扱いできません。<br>詳しくは本サービスのお問合せ<br>窓口へご照会下さい。   | ・アカウントロック(上<br>記No.3)された状態で、<br>API連携認証を行った。                           | ・お急ぎの場合は<br>当信用組合にお問<br>合せください。                       |
|    | 理由コードはB84です。                                    |                                                                        |                                                       |

# 5.

# **画面②【お客様情報入力】**4/4

| N⁰ | エフーメッセーシ                                                             | エフー内容                                                                                                    | 对処万法                                                      |
|----|----------------------------------------------------------------------|----------------------------------------------------------------------------------------------------|-----------------------------------------------------------|
| 1  | ただ今の時間はサービスを行っ<br>ておりません。<br>ご了承下さい。                                 | <ul> <li>・当信用組合システムは<br/>以下がサービス時間外と<br/>なります。</li> <li>◆第2、第4日曜日前日<br/>の23:50~</li> <li>7:00(定期的なシス<br/>テム休止時間です)</li> <li>◆毎日0時から1分程度</li> <li>◆毎日4時から数分程度</li> </ul> | ・左記時間を避け<br>て、改めて操作す<br>る。                                |
| 2  | ただ今受付が混雑しております<br>ので、しばらくしてからご利用<br>下さい。                             | ・金融機関API対象ア<br>プリの取引が集中してい<br>る。                                                                                                    | ・しばらくしてか<br>ら、改めて操作す<br>る。                                |
| 3  | 調整のため連絡ができなくなり<br>ました。<br>なお、お急ぎの場合は本サービ<br>スのお問合せ窓口へご照会下さ<br>い。     | ・システムエラーです。                                                                                                    | ・しばらくしてか<br>ら、改めて操作し、<br>それでも改善しな<br>い場合は、お問合<br>せ窓口へご照会下 |
| 4  | ご指定のサービスはただ今お取<br>扱いできません。<br>なお、お急ぎの場合は本サービ<br>スのお問合せ窓口へご照会下さ<br>い。 |                                                                                                    | さい。                                                       |

#### **6. 画面③【電話番号の確認】**1/1

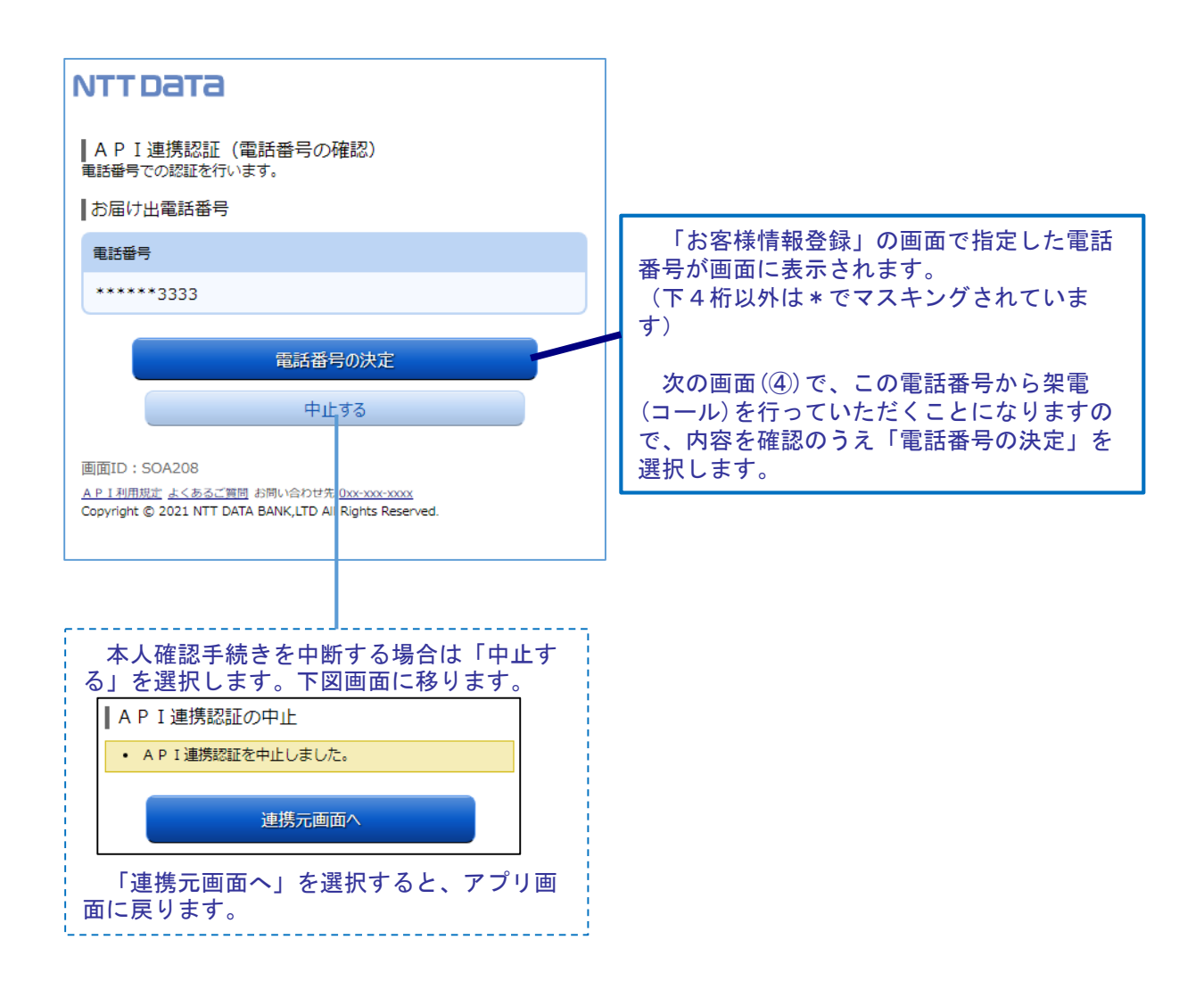

#### 画面④【電話番号認証】1/2

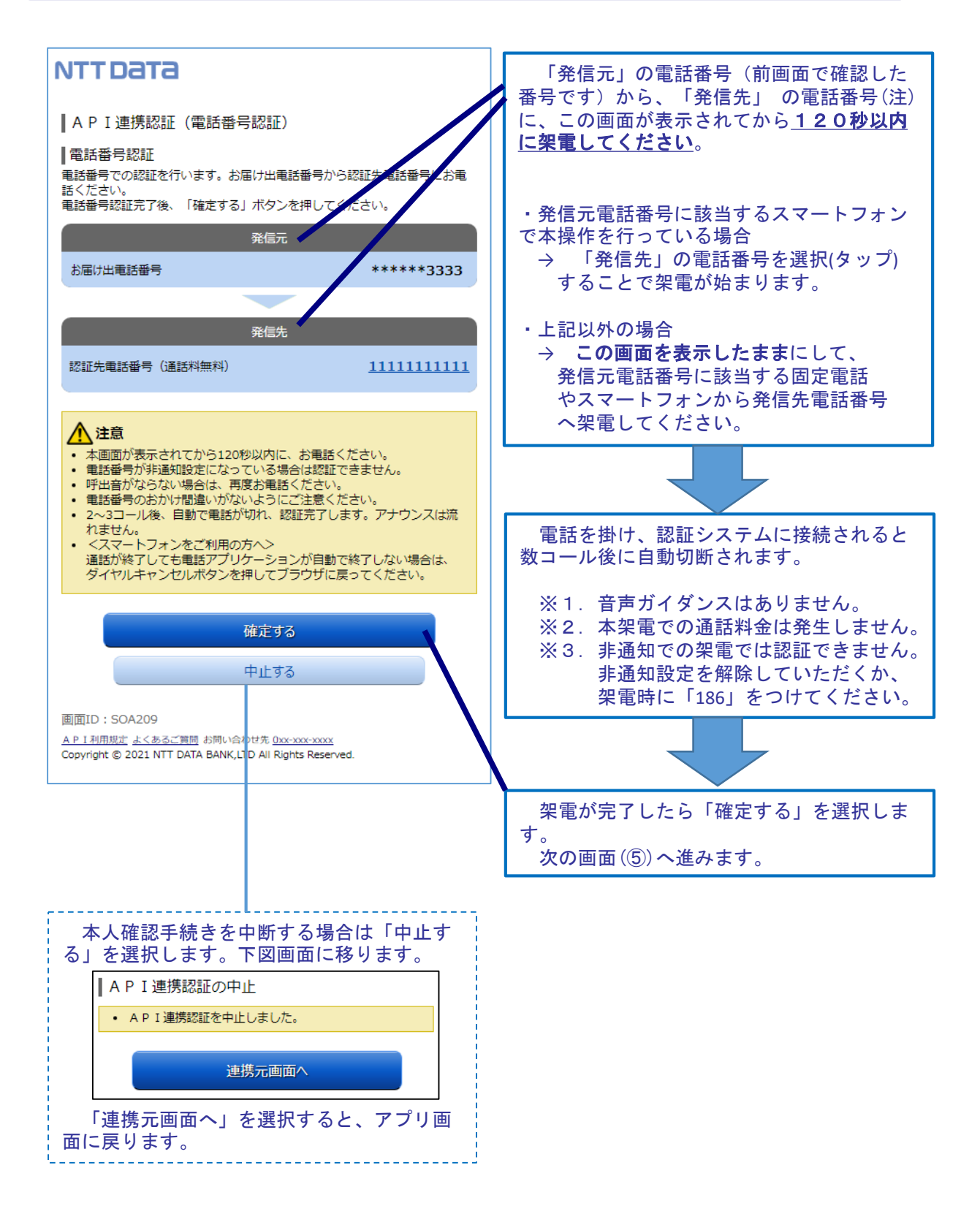

注. 発信先の電話番号への架電は、認証システムに繋がります。認証システムの電話番号は数種 あり、操作の都度、ランダムに選定されます。

# 7. 画面④【電話番号認証】2/2

| ţ      | 架電する前に「確定する」を選択すると、以下のメッセージが表示されま<br>。<br>架電したのちに、改めて「確定する」を選択してください。                   |
|--------|-----------------------------------------------------------------------------------------|
|        | ▲ P I 連携認証(電話番号認証)                                                                      |
|        | ■電話番号認証<br>電話番号での認証を行います。お届け出電話番号から認証先電話番号にお電<br>話ください。<br>電話番号認証完了後、「確定する」ボタンを押してください。 |
|        | • 認証中(認証着信待ち)                                                                           |
|        | 1 2 0 秒経過後の架電<br>1 2 0 秒経過後の「確定する」ボタン選択                                                 |
| は<br>A | 無効となります。<br>PI連携認証の最初に戻って操作してください。                                                      |

### 8 画面 5 【キャッシュカード暗証番号認証】 1/2

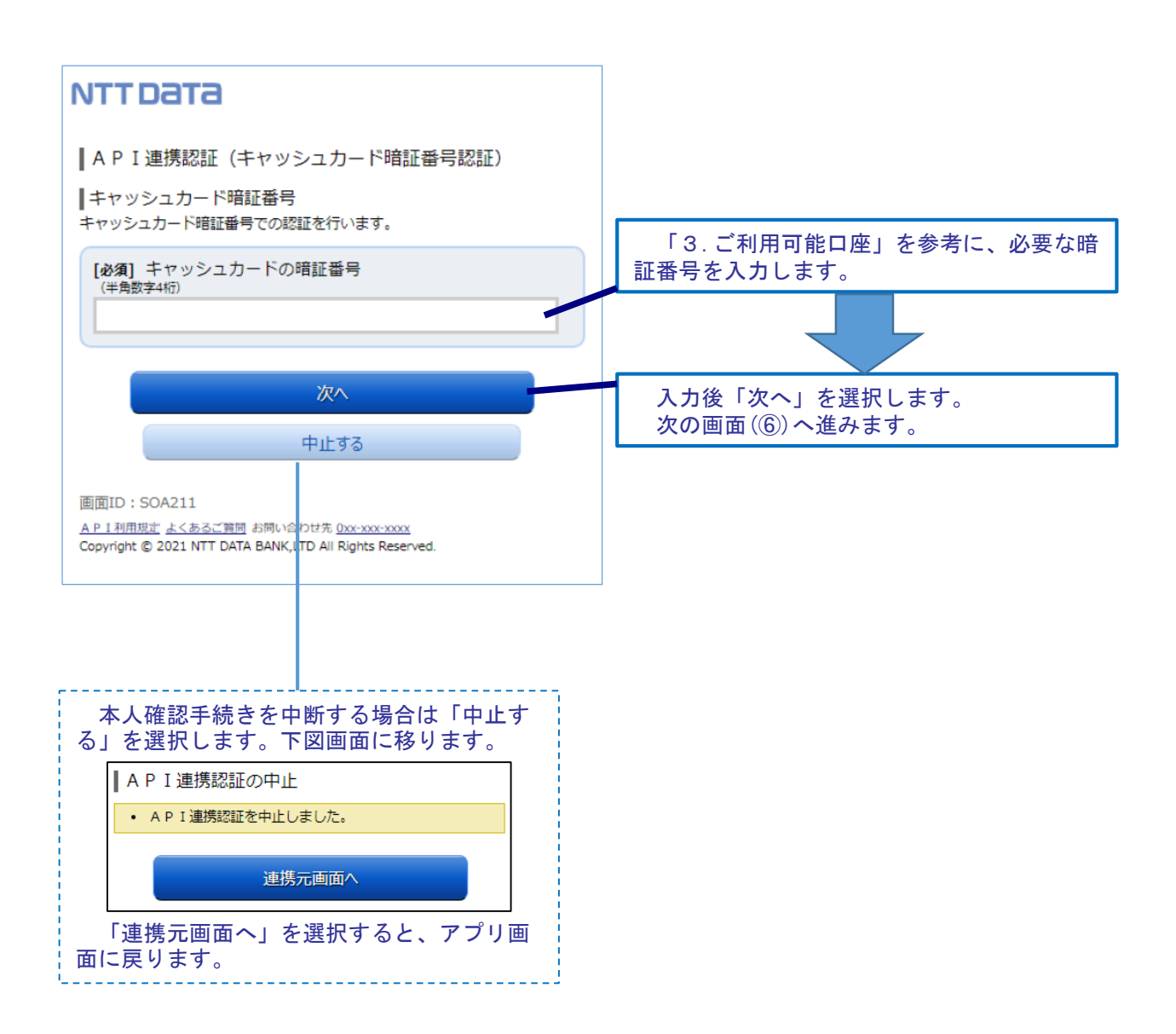

#### 画面⑤ 【キャッシュカード暗証番号認証】2/2

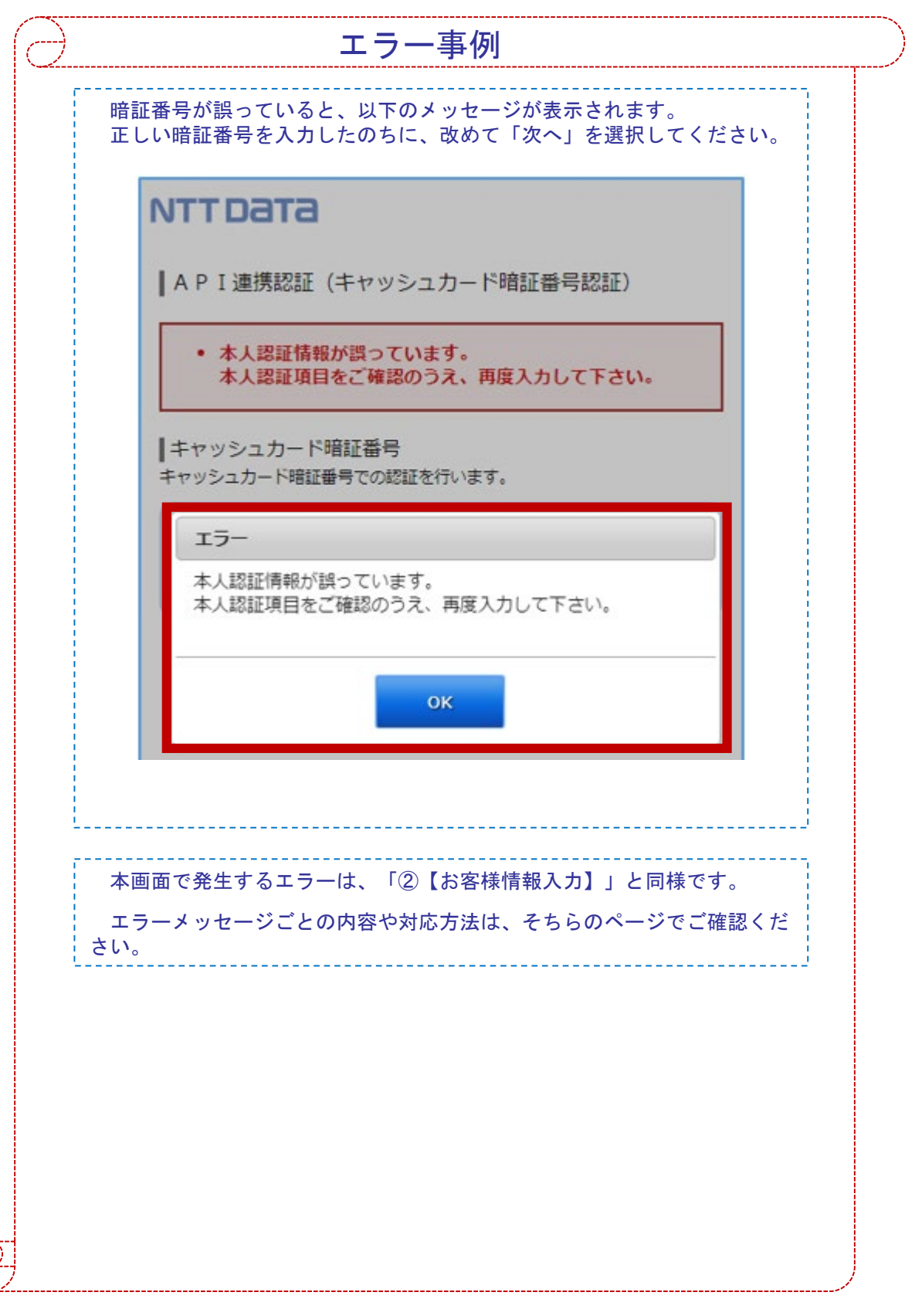

**9. 画面⑥【情報連携認可】**1/1

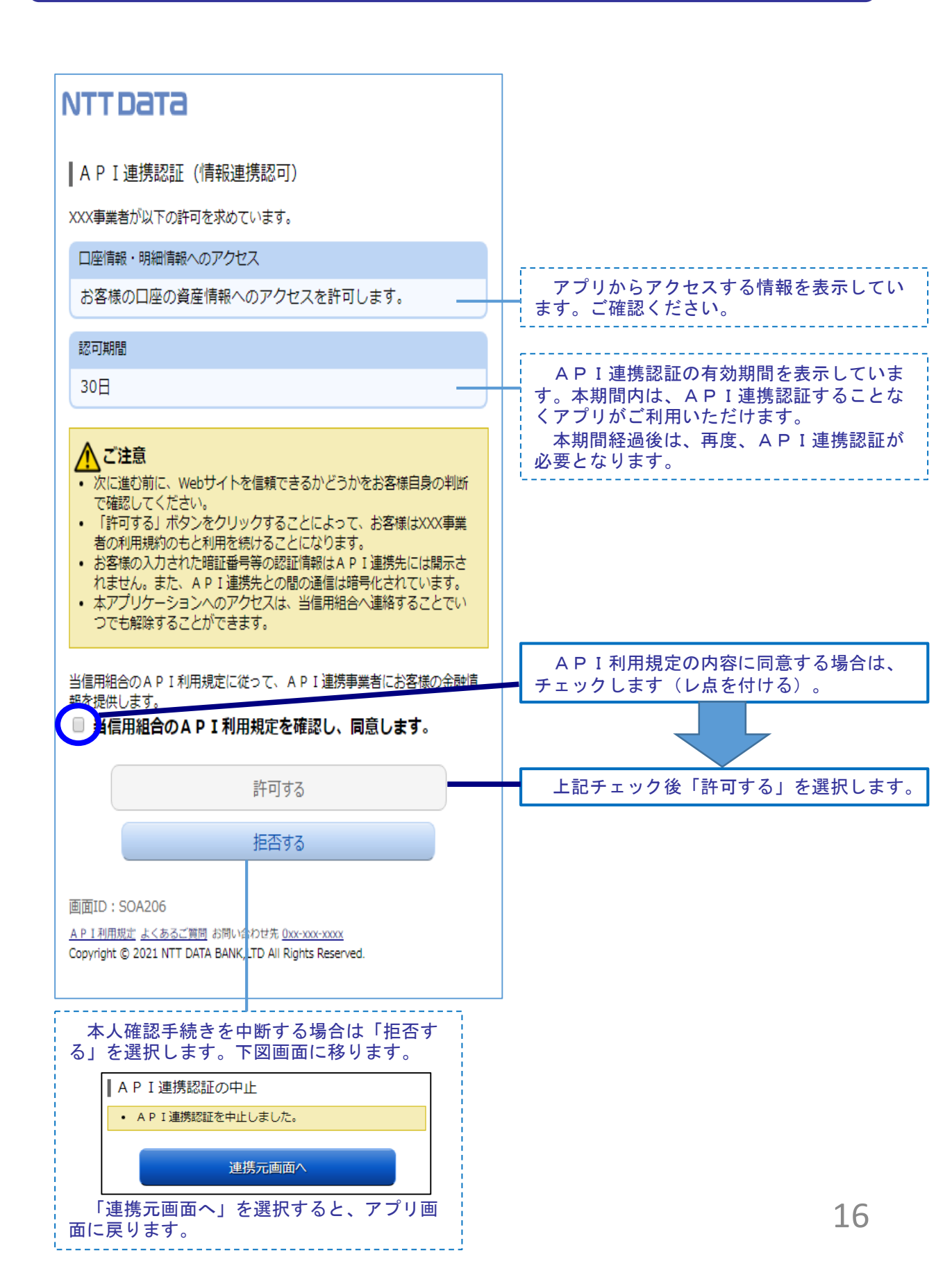

#### 10. よくある質問

1/2

#### 1. 認証前

- (Q1)信用組合に届け出した電話番号がどれだか分からない(忘れた)。 ☞ お口座のある店舗にお問い合わせください。
- 2. 認証完了後
- (Q1)API連携認証で、暗証番号を複数回間違えてロックされてし まった。ATMからの出金取引なども制限されてしまうのか。
  - ロックされるのはAPI連携認証だけです。
     その他のお取引には制限はかかりません。
- (Q2)本人認証情報を複数回誤り「お取扱いができなくなりました。」 というメッセージが出力した。
  - ☞ 本人認証情報を複数回誤りますと一時的に閉塞状態となります。
    閉塞状態は翌日0時に解除されます。
- (Q3)認証操作が完了したがメールが届かない。
  - スマートフォンのメール受信設定等にて以下のドメインからの 受信ができるよう設定をお願い致します。
     【@webcenter.anser.or.jp】
- (Q4)・誤ったカナ氏名で登録してしまったので修正したい。 ・氏名が変わったので変更したい。
  - ☞ API連携認証時にご登録いただいた氏名(カナ)は、認証 操作時の操作ログに記録するためだけのものですので、 認証完了後は、修正等する必要はありません。
- (Q5)・誤ったメールアドレスで登録してしまったので修正したい。・メールアドレスが変わったので変更したい。
  - API連携認証時にご登録いただいたメールアドレスは、認証 操作完了後の通知メールを送信するめだけのものですので、 認証完了後は、修正等する必要はありません。

#### 10. よくある質問

3. サービスについて (Q1) API連携認証がサービス時間外となる時間を確認したい ☞ 以下の時間についてはサービス時間外となります。 ①毎日0時から1分程度 ②毎日4時から数分程度 ③毎月第1および第3月曜日の2:00~6:00 ④毎月第2および第4日曜日の前日23:50~翌7:00 (5)1月1日~3日の0:00~8:00、19:00~24:00 ⑥その他システムメンテナンスの場合 (Q2)取引明細で照会できる取引日の範囲は。 当信用組合システムでは約3か月分の取引明細を保有していま すので、その範囲の中で確認が可能です。 (Q3)アプリで一度照会した(取込んだ)取引明細はいつまで見れるのか。 ☞ 各アプリの仕様によります。 スマホアプリ提供事業者にご確認ください。 (Q4)これまで本アプリの認証で使っていた口座を別の店舗に 移動(移管)した。どうすればよいか。 例) いままで 011店舗 口座番号111111 現 在 022店舗 口座番号2222222 口座の移管後は、旧店舗・旧口座番号(011-111111)でのアプリ GP ( 利用(情報更新、APΙ連携認証)は不可となります。 アプリを継続して利用する場合は、新店舗・新口座番号(022-2222222) で、API連携認証を行う必要があります。 なお、旧店舗・旧口座番号で取得していた取引情報等の扱いは、 各アプリの仕様によります。

18

2/2

#### 10. よくある質問

2/2

|  | 4. | その他 |
|--|----|-----|
|--|----|-----|

- (Q1)アプリをアンインストールした。アプリ事業者と口座の連携は、 即時に解除されるのか。
- ☞ 誤ってアンインストールした場合などを考慮し、一定期間は連携が継続されます。
- (Q2)スマートフォンの機種変更をする(した)。どうすればよいか。
   ☞ 各アプリによって引き継ぎ操作が異なります。
   スマホアプリ提供事業者にご確認ください。

#### 11. お問い合わせ先

信用組合愛知商銀 本部事務部

電話番号: 052-451-3128

Eメールアドレス: jimubu@a-sg.jp

※. 平日の午前9時~17時の対応となります。